## **Generating Mailing Labels**

The ability to create mailing labels is available in the <u>Dial Enhanced version</u> of the Deschutes County Property Information website. <u>You will need to register for an account prior to gaining access to</u> <u>the Mailing Labels data.</u> The Mailing Labels tool creates a file containing mailing address information within a specified distance of a real property account. File output formats include Microsoft Excel, Microsoft Word, Comma Separated Values (CSV) and PDF, which can be used to create mailing labels.

## EXAMPLE

"I want a mailing list of neighbors within 250 feet of my property to notify them of my STR 24/7 Owner Representative (emergency contact) information."

1. Register a new account or login to your existing account to access the enhanced version.

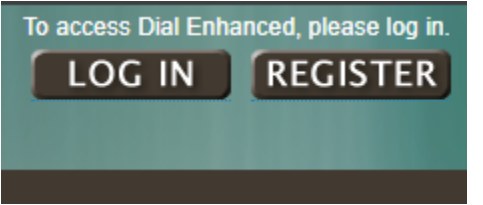

**2.** Search for your STR property record by address.

| Deschutes County Property Information Dial (Enhanced) |           |                                |                   |                     |                                  |          |  |  |
|-------------------------------------------------------|-----------|--------------------------------|-------------------|---------------------|----------------------------------|----------|--|--|
| Search Type:                                          | General   | Owner Name                     | Account #         | Map / Taxlot        | Property Address (Situs)         | Subdi    |  |  |
|                                                       | Search by | one or more differe<br>vall st | nt property-relat | ted fields: Owner N | lame, Account #, Map/Taxlot, Sit | us Addre |  |  |

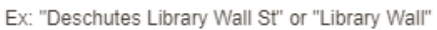

Less is more - Simple two or three word search terms will usually give you the broadest results. Start wi

**3.** From a real property account, click Mailing Labels from the Development section of the navigation menu.

| View / Print Report   | Development >> Summary                                                                                                    |  |  |  |
|-----------------------|----------------------------------------------------------------------------------------------------|--|--|--|
| Assessment & Taxation | Development Summary fo                                                                                                    |  |  |  |
| Warnings/Notations    | The City of Bend is responsible for land use and permits                                                                        |  |  |  |
| Service Providers     |                                                                                                    |  |  |  |
| Development 🗸 🗸       | Account Information                                                                                                    |  |  |  |
| Summary               | Mailing Name: CITY OF REND                                                                                                    |  |  |  |
| Permits               | Map and Taxlot: 171232CA09000<br>Account: 151143<br>Situs Address: 710 NW WALL ST, BEND, OR 97703<br>Tax Status: Non-Assessable |  |  |  |
| Zoning Map            |                                                                                                    |  |  |  |
| Documents             |                                                                                                    |  |  |  |
| Mailing Labels        |                                                                                                    |  |  |  |

4. Select 250 ft from the Select a buffer distance dropdown list.

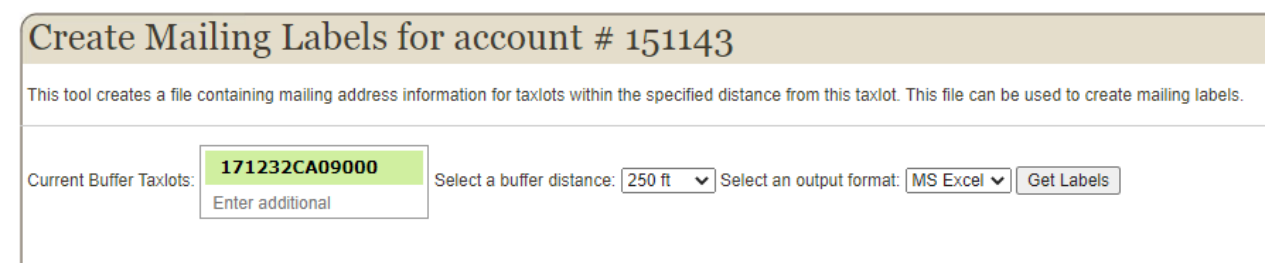

- 5. Select an output format and click Get Labels.
- 6. Use the mailing list file download to create mailing labels.